# 7 Writing Device/PLC Data in CSV File

| 7.1 | Try to Write Device/PLC Data in CSV File | 7-2  |
|-----|------------------------------------------|------|
| 7.2 | Setting Guide                            | 7-20 |

# 7.1 Try to Write Device/PLC Data in CSV File

## [Action Example]

Write 5 device values of device address (Word device: Address "D50" to "D54") every 10 minutes in CSV file.

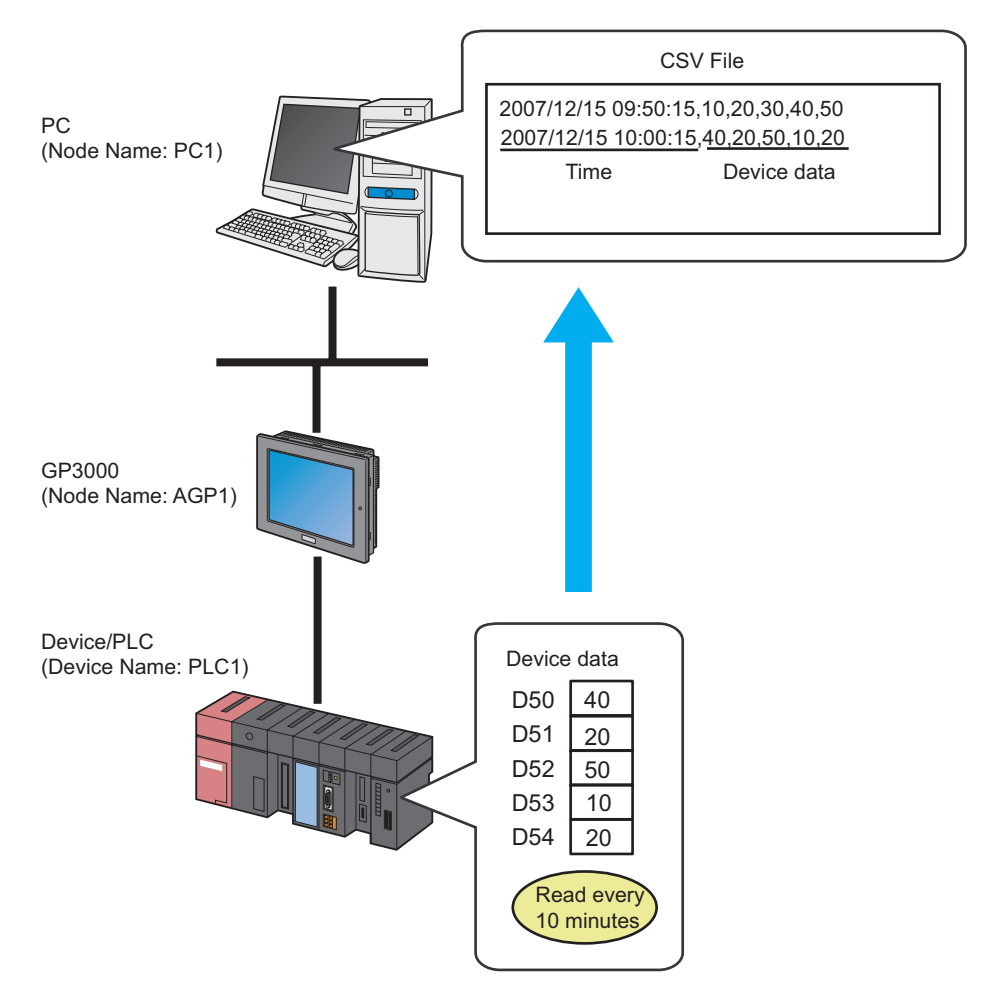

This section describes the setting procedures for executing the above action (ACTION) as an example.

# [Setting Procedure]

| 1  | Starting 'Pro-Studio EX'                               | This step starts 'Pro-Studio EX'.                                                                                                    |
|----|--------------------------------------------------------|----------------------------------------------------------------------------------------------------|
|    |                                                        |                                                                                                    |
| 2  | Registering Entry Nodes                                | This step registers the PC and the GPs as entry nodes.                                                                               |
|    |                                                        |                                                                                                    |
| 3  | Registering Symbols                                    | This step registers as a symbol the device of Device/<br>PLC from which data is read.                                                |
|    |                                                        |                                                                                                    |
| 4  | Parameter Setting for Feature (ACTION)                 | This step sets the following items:<br>•Output file<br>•Time stamp is used or not                                                    |
|    |                                                        |                                                                                                    |
| 5  | Setting Trigger Conditions                             | This step sets data read conditions.                                                                                                 |
|    |                                                        |                                                                                                    |
| 6  | Setting Data Received by ACTION                        | This step sets the device of Device/PLC where data is read.                                                                          |
|    |                                                        |                                                                                                    |
| 7  | Setting ACTION Node/Process Completion<br>Notification | This step sets the name of an ACTION node and the alert setting whether it should be tuned on or off when the ACTION is completed.   |
|    |                                                        |                                                                                                    |
| 8  | Verifying Setting Result                               | This step verifies setting results on the setting content list screen.                                                               |
|    |                                                        |                                                                                                    |
| 9  | Saving a Network Project File                          | This step saves the current settings as a network project file and reloads.                                                          |
|    |                                                        |                                                                                                    |
| 10 | Transferring a Network Project File                    | This step transfers a saved network project file to the GP.                                                                          |
|    |                                                        |                                                                                                    |
| 11 | Executing ACTION                                       | This step verifies that the data of Device/PLC is<br>written in CSV files when the preset trigger<br>condition has become effective. |

# 7.1.1 Starting 'Pro-Studio EX'

This step starts 'Pro-Studio EX'.

Refer to "3 Trial of Pro-Server EX" for details about starting method.

# 7.1.2 Registering Entry Nodes

This step registers the PC and the GP connected with network as nodes. Refer to "31 Node Registration" for details about entry nodes.

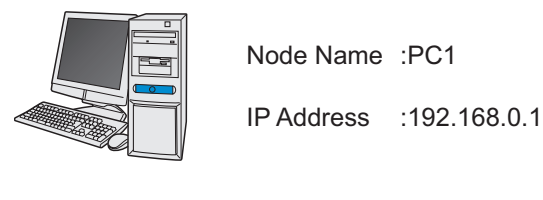

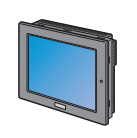

Node Name :AGP1 IP Address :192.168.0.100 Device/PLC Information

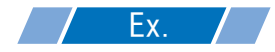

| Entry Node | Setting item   | Setting example |  |
|------------|----------------|-----------------|--|
| PC         | Node Name      | PC1             |  |
|            | IP Address     | 192.168.0.1     |  |
|            | Туре           | GP3000 Series   |  |
| GP         | Node Name AGP1 |                 |  |
|            | IP Address     | 192.168.0.100   |  |

# 7.1.3 Registering Symbols

This step registers as a symbol the device address of Device/PLC from which data is read. Refer to "32 Symbol Registration" for details about symbols.

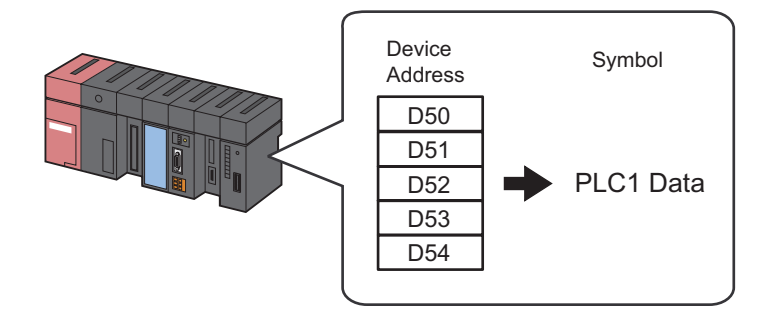

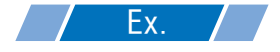

| Setting item                           | Setting content                     |  |
|----------------------------------------|-------------------------------------|--|
| Symbol Name                            | PLC1 data                           |  |
| Data Type                              | 16Bit (Signed)                      |  |
| Device address for symbol registration | "D50" to "D54" of Device/PLC (PLC1) |  |
| No. of Devices                         | 5                                   |  |

# 7.1.4 Parameter Setting for Feature (ACTION)

This step makes settings to write data in CSV files. (parameter settings) Refer to "7.2 Setting Guide" for more details about ACTION parameter.

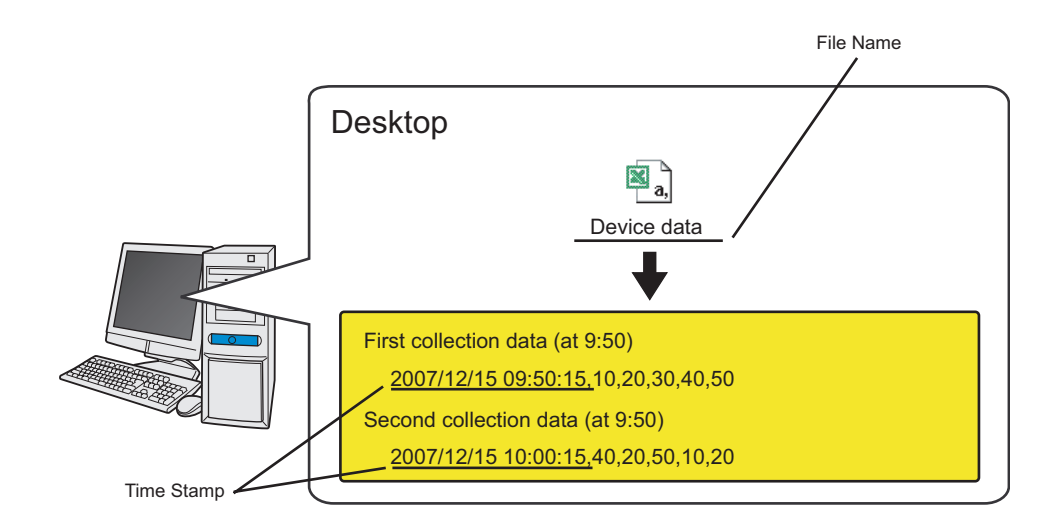

**Ex.** 

| Setting item       | Setting content     |  |  |
|--------------------|---------------------|--|--|
| ACTION Name        | CSV Upload          |  |  |
| Where to Save File | PC Desktop          |  |  |
| Saved File Name    | Device data         |  |  |
| File Save Method   | Append data to Book |  |  |
| Time Stamp         | Forward             |  |  |

1 Click the [Feature] icon on the toolbar.

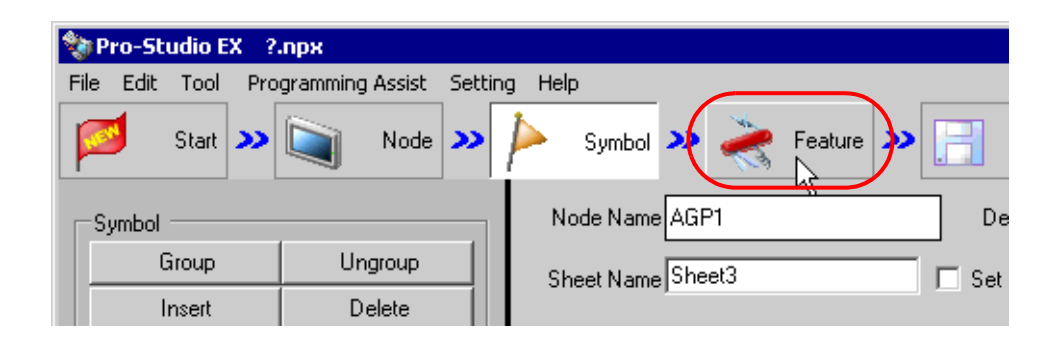

2 Select [ACTION] from the tree display on the left of the screen, then click the [Add] button.

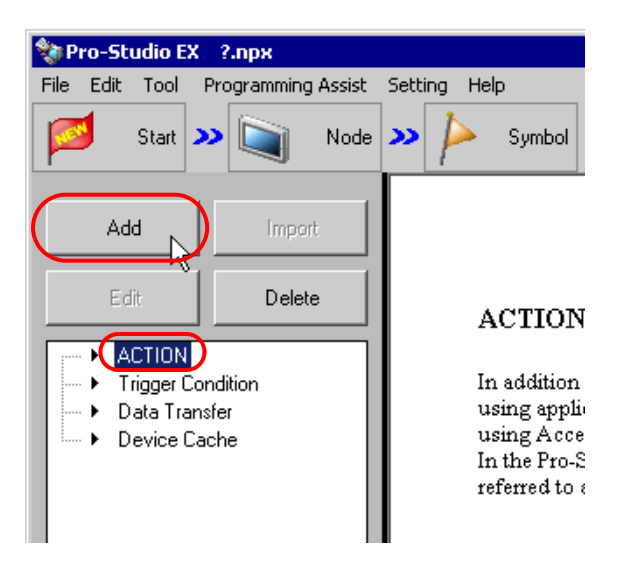

 ${\bf 3}$  Click the [ACTION Type] list button, and select "Writes Data to CSV file.".

Then, enter the name of ACTION to set in the [ACTION Name] field. In this example, enter "CSV Upload".

| Set ACTION Name/Parameter                                                                                                    | × |
|----------------------------------------------------------------------------------------------------|---|
| Add a new ACTION.<br>Specify an ACTION name, and set its parameter.                                                                                                    |   |
| ACTION Type Writes Data to CSV file.                                                                                                    | - |
| Writes Data to CSV file.<br>Writes Data from CSV file.<br>ACTION Name Upload of GP Log Data.<br>Upload of GP Log Data.<br>Writes Data to E-Mail.<br>Upload to the database.<br>Download from the database.<br>Start Application. |   |
|                                                                                                    |   |
| Next                                                                                                    | ı |

4 Click the [Click here to set the ACTION parameter] button.

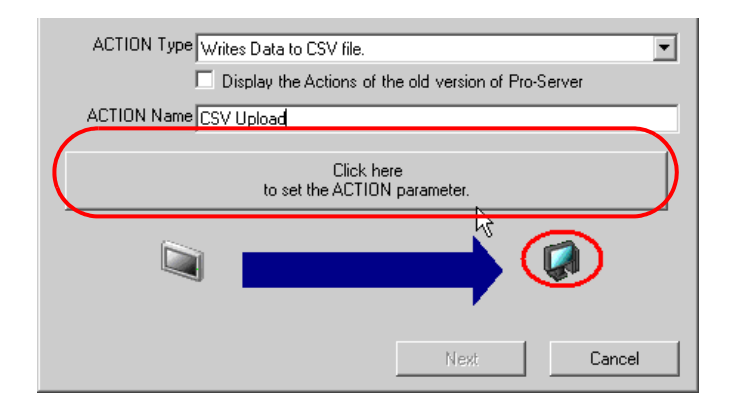

5 Make settings regarding an output file.

Set "Desktop" as a destination to save in the upper list box. Enter "Device Data" as the save file name, and check "Append data to file" as the save format.

| Setting Parameters             |                 |
|--------------------------------|-----------------|
| - Save File                    | EX Version 1.00 |
| C: [C-DRIVEENG]                | OK              |
| C:\ C:\ Documents and Settings | Cancel          |
| Administrator                  |                 |
| DeviceData                     |                 |
| C Create new file              |                 |

#### What is %Y%M%D%h%m%s?

%Y%M%D%h%m%s refers to the time when data has been written and this is saved in the format of "Year\_Month\_Date\_Hour/Minute/Second".

(Example) The file name for which data was written at 9:50:15 on Dec, 15, 2007 becomes "2007\_12\_15\_095015".

Refer to "37.1 Restrictions on Names" for more details.

6 Make settings regarding time stamps.

Check [Attaches a Time Stamp in front of data].

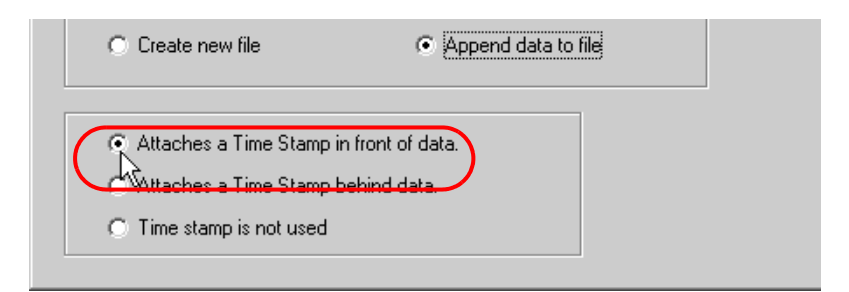

#### What is a time stamp?

This writes the time in the first or last cell to write data in, referring to the clock of PC. (Example) If written at 9:50:15 on Dec, 15, 2007, the data will be written in a CSV file in the format of "2007/12/15 09:50:15, data1, data2, data3,...

### 7 Click the [OK] button.

This is the end of the feature (ACTION) settings.

# 7.1.5 Setting Trigger Conditions

This step sets trigger conditions (every 10 minutes) to read out device data. Refer to "33 Trigger Conditions" for details about trigger conditions.

# **Ex.**

- Trigger Conditon Name: Collect at constant intervals
- Trigger Condition : 600000ms (10 minutes) cycle
- 1 On the "Set ACTION Name/Parameter" screen, click the [Next] button.

| Set ACTION Name/Parameter                                           | × |
|---------------------------------------------------------------------|---|
| Add a new ACTION.<br>Specify an ACTION name, and set its parameter. |   |
| ACTION Type Writes Data to CSV file.                                | • |
| Display the Actions of the old version of Pro-Server                |   |
| ACTION Name CSV Upload                                              |   |
| -                                                                   | _ |
| Click here<br>to set the ACTION parameter.                          |   |
|                                                                     |   |
| Next Cancel                                                         |   |

2 Click the [New Trigger Condition] button.

| Set ACTION Trigger Condition               | × |
|--------------------------------------------|---|
| ACTION Type Writes Data to CSV file.       |   |
| ACTION Name CSVUpload                      |   |
| Specify a trigger condition of the ACTION. |   |
| Trigger Condition                          |   |
|                                            |   |
| New Trigger Condition                      |   |
| New Trigger Condition                      |   |
| New Trigger Condition                      |   |

**3** Enter the trigger condition name "Collect at constant intervals" in [Trigger Condition Name], and select "AGP1" in [Node Name] as a name of the data transfer source.

| Trigger Condition<br>Name       Collect at constant intervals         Node Name       AGP1         AGP1       Add Node |                                       |                               |     | ×         |
|----------------------------------------------------------------------------------------------------|---------------------------------------|-------------------------------|-----|-----------|
| Node Name AGP1 Add Node PC1                                                                                            | Trigger Condition<br>Name             | Collect at constant intervals | FQ. | Find Made |
| AGP1                                                                                                    | Node Name                             | AGP1 Add Node                 |     | Find Node |
|                                                                                                    |                                       | AGP1 dition                   |     |           |
| ·                                                                                                    | · · · · · · · · · · · · · · · · · · · |                               |     |           |
|                                                                                                    |                                       |                               |     | •         |
|                                                                                                    | [                                     |                               |     |           |

**NOTE** • Here, you are to specify the node having the device to be the trigger condition or having data to transfer.

"33 Trigger Conditions"

4 Click the [Constant Cycle] button in the [Condition 1] tab, and enter "600000ms" (10 minutes). Then, click the [OK] button.

| Condition 1 |                      |          |                     |          |                           |
|-------------|----------------------|----------|---------------------|----------|---------------------------|
| Specify th  | e Trigger Condition. |          |                     |          |                           |
| ĸ           | When Turned ON       |          | While Device is ON  |          | While Condition Satisfied |
| Ġ           | Specified Time       | <b>F</b> | While Device is OFF | <b>%</b> | When Condition Satisfied  |
|             | Constant Cycle       |          | When Device ON      |          | When Partner Node ON      |
|             | When Device Changes  |          | When Device OFF     | *        | When Partner Node OFF     |
| (           | C 1 600000           |          |                     |          |                           |
|             |                      | \$       |                     |          |                           |

• You can also set trigger conditions by combining 2 different types of conditions ("And" condition or "Or" condition).

"33 Trigger Conditions"

This is the end of trigger condition settings.

# 7.1.6 Setting Data Received by ACTION

This step sets data to transfer in ACTION.

# **Ex.**

- Device Name as Transfer Source: PLC1
- Transfer Source Device: PLC1 symbol "PLC1 data"

1 On the "Set ACTION Trigger Condition" screen, click the [Next] button.

| Set ACTION Trigger Condition 🛛 🛛 🛛         |
|--------------------------------------------|
| ACTION Type Writes Data to CSV file.       |
| ACTION Name CSVUpload                      |
| Specify a trigger condition of the ACTION. |
| Trigger Condition                          |
| New Trigger Condition                      |
| CollectAtConstantIntervals Edit            |
| Node AGP1                                  |
| In a Cycle of 600000ms                     |
|                                            |
|                                            |
|                                            |
| Back Next Cancel                           |

2 Click the list button of [Device Name] and select "PLC1" for the Device/PLC reading data from.

| Transfer Source  |   |
|------------------|---|
| Node             |   |
| AGP1             |   |
| Device Name      |   |
| #INTERNAL        | • |
| HINTERNAL        |   |
| PLC1             |   |
|                  | ▼ |
| C Constant Value |   |

**3** Click [Device Address] and then the list button to select "PLC1 data" for the symbol name of the Device/PLC "PLC1" reading data from.

| Transfer Sou | irce          |      |   | 1            |   |  |
|--------------|---------------|------|---|--------------|---|--|
| Node         |               | <br> |   |              |   |  |
| Device Na    | me            |      |   |              |   |  |
| PLC1         |               |      | • |              |   |  |
| O Device A   | ddress        |      |   |              |   |  |
|              |               |      |   | Local:Sheet3 |   |  |
| C Constant   | Value         | <br> |   |              | ) |  |
|              |               | <br> |   |              |   |  |
| Data Type    | 16Bit(Signed) | No.  | 1 |              |   |  |
|              |               |      |   |              |   |  |

[Data Type] automatically appears after selection, too.

| C Constant V   | Value         |
|----------------|---------------|
| )<br>Data Type | 16Bit(Signed) |

**NOTE** • You can transfer any constant number instead of device values.

This is the end of the setting of data received by ACTION.

# 7.1.7 Setting ACTION Node/Process Completion Notification

This step sets the name of an ACTION node and the alert setting whether it should be tuned on or off when the ACTION is completed.

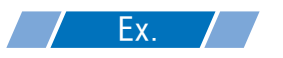

- ACTION Node : PC1
- Receive Notification: OFF

1 On the "Data settings to be received by ACTION" screen, click the [Next] button.

| C Device Address              |
|-------------------------------|
| PLC1data                      |
| C Constant Value              |
|                               |
| Data Type 16Bit(Signed) No. 1 |
|                               |
|                               |
| Back Next Cancel              |

2 Click the list button of [ACTION Node] and select "PC1" as a node where ACTION operates. Also, clear the check if [Receive Notification Exists] has been checked.

| Set ACTION Node/Process Completion Notification                                                                                                    | ×  |
|----------------------------------------------------------------------------------------------------|----|
| ACTION Type Writes Data to CSV file.                                                                                                    |    |
| ACTION Name CSVUpload                                                                                                    |    |
| Specify an action node (Windows PC) where the ACTION works practical                                                                                       | y. |
| PC1<br>PC1<br>Reference Notification Exists                                                                                                    |    |
| Please specify the notified device that will be informed of<br>the execution of the ACTION. After the execution of the<br>ACTION, it will be is turned on. |    |

• When "Receive Notification Exists" is turned on, the specified bit device will be turned on when the ACTION is completed. This can be used as a trigger condition (trigger) of the subsequent ACTION when you want to execute two or more ACTIONs sequentially.

"33 Trigger Conditions"

## $\mathbf{3}$ Click the [Complete] button.

The "Set ACTION Node/Process Completion Notification" screen will disappear. On the left of the screen, the ACTION and trigger condition names you set will appear.

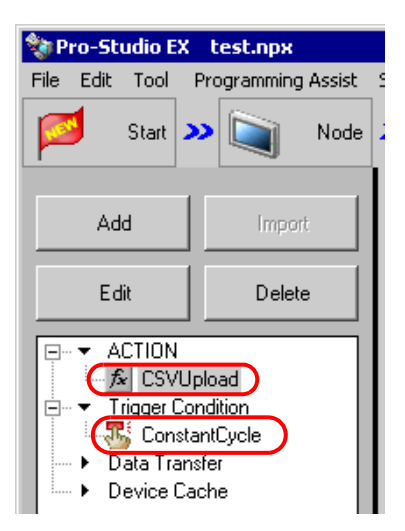

This is the end of the settings of the ACTION node and process completion notification.

# 7.1.8 Verifying Setting Result

This step verifies setting results on the setting content list screen.

1 Select the ACTION name "CSV Upload" from the tree display on the left of the screen.

| 🂱 P                                                               | ro-St | udio E | X t                                   | est.npx                       |           |             |
|-------------------------------------------------------------------|-------|--------|---------------------------------------|-------------------------------|-----------|-------------|
| File                                                              | Edit  | Tool   | Pro                                   | grammin                       | ig Assist | Se          |
|                                                                   | 1     | Start  | <b>&gt;&gt;</b>                       |                               | Node      | <b>&gt;</b> |
|                                                                   | Ad    | d      |                                       | Imp                           | ort       | l           |
| Edit                                                              |       |        |                                       | Dele                          | ete       | l           |
| ACTION<br>ACTION<br>Trigger Co<br>Const<br>Data Trar<br>Device Co |       |        | l<br>Condi<br>stanti<br>ansfe<br>Cach | ad<br>tiky<br>Cycle<br>r<br>e |           |             |

Confirm that the setting content appears on the right of the screen.

| Setting Help                                   |                          |
|------------------------------------------------|--------------------------|
| >> ≽ Symbol >> 촩 Feature >> 📄 Save >> 🆄        | Transfer Monitor Status  |
| ACTION-Specific Trigger Condition/Process List | ACTION                   |
| Add Edit Release                               | Delete ACTION            |
| Data Source Node AGP1:PLC1                     | CSVUpload 💌              |
| Trigger In a Cycle of 600000ms Data            | Rename                   |
| Completion PLC1 D                              | Writes Data to CSV file. |
|                                                | Set Parameter            |
| L                                              | ACTION Node              |
|                                                | PC1                      |
| $\sim$                                         |                          |

2 Select the trigger condition name "ConstantCycle" from the tree display on the left of the screen.

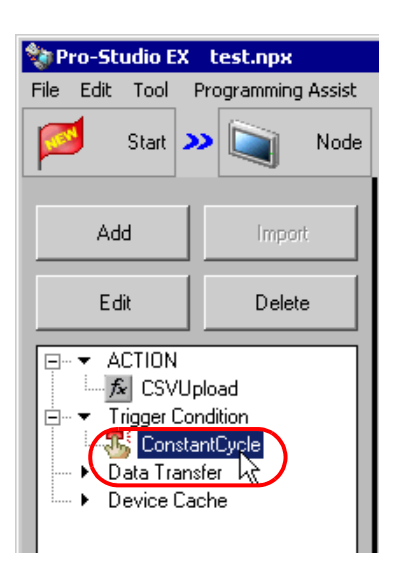

Confirm that the setting content appears on the right of the screen.

|                        |            |            |            |                    | l ×              |
|------------------------|------------|------------|------------|--------------------|------------------|
| Setting Help           |            |            |            |                    |                  |
| 🍑 눧 Symbol 🍑 襓 Feature | <b>»</b> 📄 | Save ン 🚺   | V Transfe  | r 😽 🦉              | onitor<br>Status |
| Trigger Condition      | Seq        | uence Diag | gram by Ti | rigger Condition   |                  |
|                        |            | Collapse   | Tra        | ansfer ACTION/Data |                  |
| ConstantCy(  Edit      | Feature    | Source     | Destinat   | Receive/Process Co |                  |
|                        | CSVUplo    | AGP1.P →   | PC1.CS     |                    |                  |
|                        |            |            |            |                    | _                |
| In a Cycle of 600000ms |            |            |            |                    |                  |
|                        |            |            |            |                    |                  |
|                        |            |            |            |                    |                  |
|                        |            |            |            |                    |                  |

This is the end of the verification of the settings.

# 7.1.9 Saving a Network Project File

This step saves the current settings as a network project file and reloads to 'Pro-Server EX'.

Refer to "25 Saving" for details about saving a network project file.

- 'Pro-Server EX' reads a created network project file, and then executes ACTION according to the settings in the file. The settings therefore need be saved in the network project file.
  - Be sure to reload the network project file to 'Pro-Server EX' If not, ACTION will not work.

Ex.Path of network project file

: Desktop\CSV\_upload.npx

• Title

: CSV upload action

## 7.1.10 Transferring a Network Project File

This step transfers a saved network project file to entry nodes.

Refer to "26 Transferring" for details about transferring a network project file.

**NOTE** • Be sure to transfer a network project file. If not, ACTION will not work.

# 7.1.11 Executing ACTION

Confirm that ACTION activates at every 10 minute interval, and at the first collection creates the CSV file (File Name: "device data.csv") on the desktop, and then writes 5 device data into it. Also, confirm device data is additionally written in 10 minute cycle.

|   | A                | В  | С  | D  | E  | F  | G |  |
|---|------------------|----|----|----|----|----|---|--|
| 1 | 2007/12/15 9:50  | 10 | 20 | 30 | 40 | 50 |   |  |
| 2 | 2007/12/15 10:00 | 40 | 20 | 50 | 10 | 20 |   |  |
| 3 | 2007/12/15 10:10 | 20 | 10 | 40 | 50 | 30 |   |  |
| 4 |                  |    |    |    |    |    |   |  |
| 5 |                  |    |    |    |    |    |   |  |
| 6 |                  |    |    |    |    |    |   |  |

This is the end of the explanation of this ACTION.

**NOTE** • If you want to achieve faster communication during ACTION, refer to "29 Tips for Faster Communication".

# 7.2 Setting Guide

This section explains how to set the parameters of ACTION.

| Setting Parameters                        |                 |
|-------------------------------------------|-----------------|
| Save File                                 | EX Version 1.00 |
|                                           |                 |
|                                           | OK              |
| Documents and Settings                    | Cancel          |
|                                           |                 |
|                                           |                 |
|                                           |                 |
| %Y%M%D%h%m%s                              |                 |
| Create new file     C Append data to file |                 |
| Attaches a Time Stamp in front of data.   |                 |
| C Attaches a Time Stamp behind data.      |                 |
| C Time stamp is not used                  |                 |
|                                           |                 |

| Setting item |                       | Setting content                                                                                                    |
|--------------|-----------------------|----------------------------------------------------------------------------------------------------|
|              | Where to<br>Save File | Selects the folder to save a CSV file to create.<br>C drive (C:) folder is to appear for initial setting.<br>To change the drive to display, click the list button to select new one.                                                                                                    |
| Save File    | Saved File<br>Name    | <ul> <li>Sets the file name to save.</li> <li>"Y%M%D%h%m%s" is to appear for initial setting. If you do not change the file name, time data of PC is to set for "%" position.</li> <li>NOTE</li> <li>By designating a macro code for the file name to save, you can set the file name as a node name or device data.</li> <li>"37.1 Restrictions on Names"</li> </ul> |

| Setting item                              |                        | Setting content                                                                                                    |
|-------------------------------------------|------------------------|----------------------------------------------------------------------------------------------------|
| Save File                                 | Create new<br>file     | Check this option to always write the collected data in a new file.<br>In this case, put the saved file name using such macro as "%Y%M%D%h%m%s" (time) to<br>be different from the one on the previously collected point.<br>If the file name is same as the one on the previously collected point, the new file<br>overwrites the previous file, which results that no history remains.<br>Refer to "37.1 Restrictions on Names" for more details on macros.<br>(Example)<br>First collection (Collected at 9:50:15 on Dec. 15, 2007)<br>• File name (Year, month, day, and time are separated inbetween with underbars.)<br>2007_12_15_095015<br>• Data format for collecting<br>2007/12/15 09:50:15,10,20,30,40,50<br>Second collection (Collected at 10:00:15 on Dec. 15, 2007) |
|                                           |                        | <ul> <li>File name<br/>2007_12_15_100015</li> <li>Data format for collecting<br/>2007/12/15 10:00:15,40,20,50,10,20</li> </ul>                                                                                                    |
|                                           | Append<br>data to file | Check this option to add the collected data in the specified file.<br>In this case, put the save file name to be same as the previous one.<br>If the file name is different from the one on the previously collected point, the current data<br>is written in a new file.<br>(Example)<br>• File name<br>2007_12_15_095015<br>• Data format for collecting (Displayed on a newer line for the second and after.)<br>2007/12/15 09:50:15,10,20,30,40,50<br>2007/12/15 10:00:15,40,20,50,10,20                                                                                                    |
| Attaches a Time Stamp<br>in front of data |                        | Attaches the time of transfer at the head of transferred data.<br>(Example) If transferred at 9:50:15 on Dec, 15, 2007, the data will be written in a CSV file<br>in the format of "2007/12/15 09:50:15,data1,data2,data3,".                                                                                                    |
| Attaches a Time Stamp behind data         |                        | Attaches the time of transfer behind transferred data.<br>(Example) If transferred at 9:50:15 on Dec. 15, 2007, the data will be written in a CSV file in the format of "data1, data2, data3,, 2007/12/15 09:50:15".                                                                                                    |
| Time Stamp is not used                    |                        | Not add time information                                                                                                    |